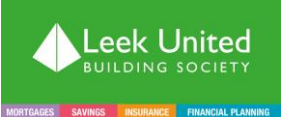

### Leek United Building Society Online Broker System

# The Easy Way to submit a Mortgage Application.

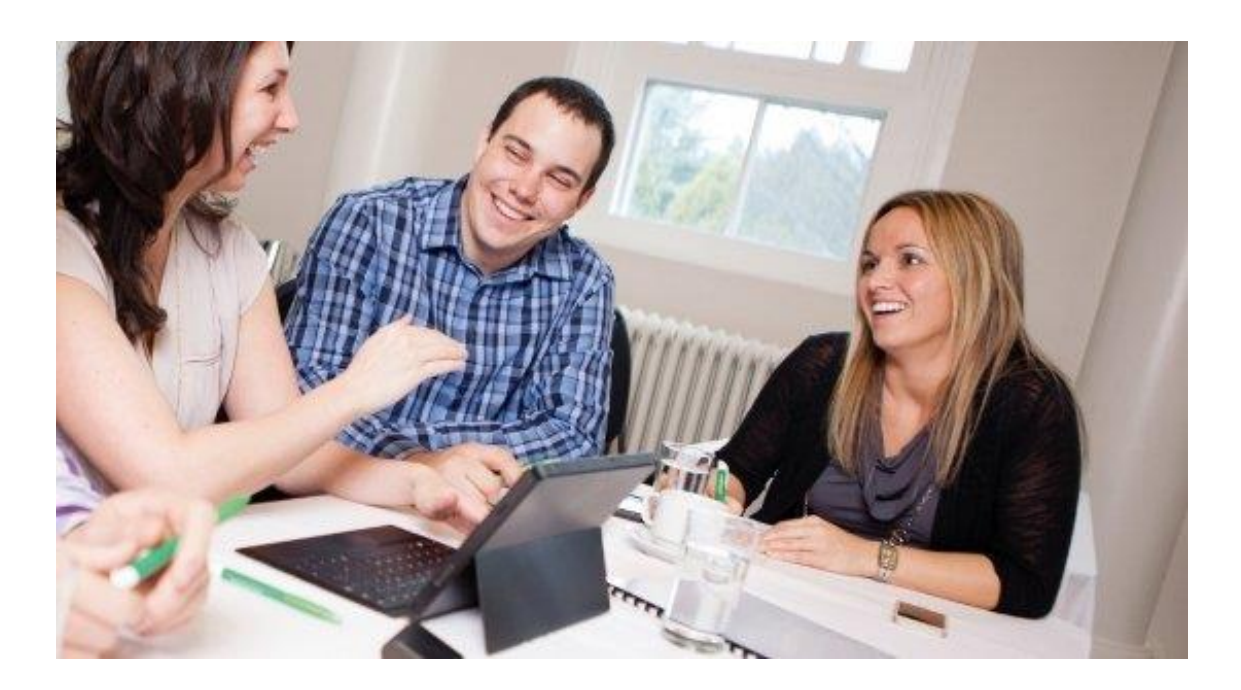

### Contents

| 1. Logging in                                  | 3  |
|------------------------------------------------|----|
| 1.1 Browser Settings                           | 3  |
| 1.2 Online Registration                        | 3  |
| 2. Creating a Client                           | б  |
| 2.1 Notes and Updates                          | 7  |
| 3. Creating an Application                     | 8  |
| 4. Accessing a Partially Completed Application | 10 |
| 5. Completing an Application                   | 11 |
| 5.1 Application Submission                     | 11 |
| 5.3 Supporting Documents                       | 15 |
| 5.3 Saving/Printing the Application            | 16 |
| 6. Frequently Asked Questions                  | 17 |
| 7. Contact Details                             | 19 |

# 1.Logging in

#### 1.1 Browser Settings

Please note in order to access the system you will require Internet Explorer 11 (IE11) or alternatively Google Chrome.

To check your browser settings select in the top right corner and About Internet Explorer. You may need to update your internet browser if you are on a version prior to IE11.

### 1.2 Online Registration

In order to register online select the following hyperlink: <u>https://www.leekunitedintermediaries.co.uk/Account/Login?ReturnUrl=%2f</u>

Then select Register Leek United Intermediaries Online - Internet Expk \_ 8 × 🥝 Waiting for leekunitedinterme... 🛛 🥝 ProVision Internet Banking Ad... 🚺 Mortgage Products 🥔 Leek United Intermediarie... 🗙 🔝 🏠 🏡 Attps://www.leekunitedinterm... 🔎 🔻 🔒 Leek Unit. Edit View Favorites Tools Help ople 🔆 BSA - Mortgage & housing s.. eek United. EXISTING BROKER LOGIN Welcome to User Name **Intermediaries Online** Password Registe individual assessme Arstart 🤗 🔽 🚞 🚺 💵 💽 🔤 🥪 🐒 🖻 💖 🗐 🗞 14:35 📼 Then select New Registration and Next to continue

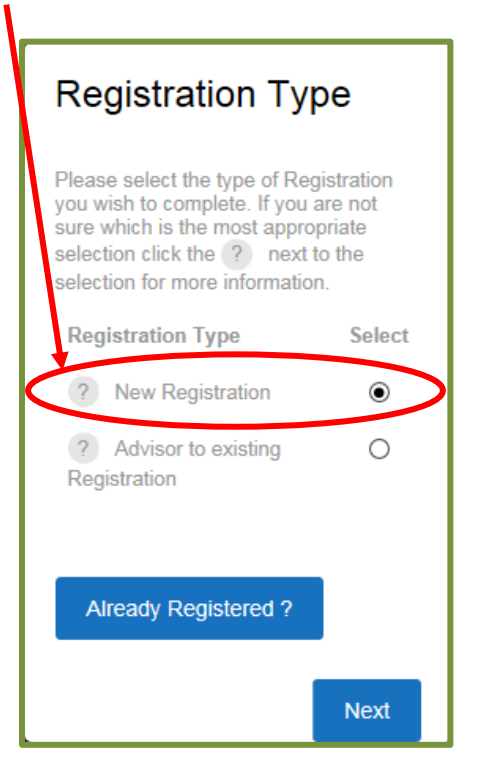

Complete Your Details and then select Next

| Email Address                         |         | Please note your email address will |
|---------------------------------------|---------|-------------------------------------|
| Select Title                          | •       | be your username once registered    |
| Please select a Title                 |         | L                                   |
| Your Name                             |         |                                     |
| Select Job Title                      | •       |                                     |
| Please select a Job Title             |         |                                     |
| Password                              |         |                                     |
| Confirm Password                      |         |                                     |
| Your password must be 8 characters or | longer. |                                     |

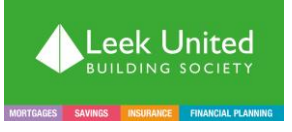

Enter all relevant fields under Organisation Details and select Next

| FCA Number                      |                                                           |
|---------------------------------|-----------------------------------------------------------|
| Please enter a Valid FCA Number |                                                           |
| Organisation Name               |                                                           |
| Post Code                       |                                                           |
| Property Name                   | ]                                                         |
| Property Number                 | ]                                                         |
| Road                            | ]                                                         |
| District                        | ]                                                         |
| Town                            | ]                                                         |
| County                          |                                                           |
| Phone Number                    | If the network you are par                                |
| Select Network                  | of is not listed then please<br>advise us using the email |
| Select Mortgage                 | or phone number below.                                    |

You will then be asked to confirm your details. If the information is correct then select 'Create Account'.

Once the account has been created you will be logged into the system.

Following registration in order to log in you will need to enter your user name (this will be your email address) and password on the following homepage: https://www.leekunitedintermediaries.co.uk/Account/Login?ReturnUrl=%2f

# 2. Creating a Client

Once logged in, the first page you will see is 'Your Clients'. This will display a list of your current and previous clients. In order to create a client select 'Create New Client'.

| Your Clients        |                                                                                     | 2          |
|---------------------|-------------------------------------------------------------------------------------|------------|
| + Create New Client | Q         Enter search criteria                                                     | 10 🗢       |
| Forenames 🔺 Surname | e 🗘 D.O.B. 🗘 Email/Username 🗘 Phone 🗘 Loan Amount 🖒 Product Code 🖒 Other Applicants | 🗘 Status 🗘 |

You will then be taken to the Customer Details screen.

Enter all the relevant details and then select 'Save Client Details'

| Title              | Select 🗸                                                       |                                                                                          |                                                                                                    | Notes                                                  |                             |                        |            |
|--------------------|----------------------------------------------------------------|------------------------------------------------------------------------------------------|----------------------------------------------------------------------------------------------------|--------------------------------------------------------|-----------------------------|------------------------|------------|
| Forenames          | First Name                                                     | Surname                                                                                  | Surname                                                                                              | Note                                                   |                             | Created Cre<br>By On   | eated      |
| Date of<br>Birth   | Date Of Birth (Day                                             | /-Month-Year)                                                                            |                                                                                                    |                                                        |                             |                        | + Add Note |
| Postcode           | ST14 8NE                                                       | Lookup                                                                                   |                                                                                                    |                                                        |                             |                        |            |
| Address<br>Results | Select Address<br>Enter Address Manu<br>Apartment 1 Howitt     | ally<br>House, Balance Stre                                                              | eet, Uttoxeter, Staffo                                                                               | ordshire                                               |                             |                        |            |
| Property<br>Name   | Apartment 2 Howitt<br>Apartment 3 Howitt<br>Apartment 4 Howitt | House, Balance Stre<br>House, Balance Stre<br>House, Balance Stre<br>House, Balance Stre | eet, Uttoxeter, Staffo<br>eet, Uttoxeter, Staffo<br>eet, Uttoxeter, Staffo<br>eet, Uttoxeter, Staffo | ordshire<br>ordshire<br>ordshire<br>ordshire           | nents                       |                        |            |
| Property<br>Number | Apartment 5 Howitt<br>Apartment 6 Howitt<br>Apartment 7 Howitt | House, Balance Stre<br>House, Balance Stre<br>House, Balance Stre                        | eet, Uttoxeter, Staffo<br>eet, Uttoxeter, Staffo<br>eet, Uttoxeter, Staffo                           | ordshire There are                                     | e no documents cu           | rrently uploade        | ed.        |
| Road               | Apartment 9 Howitt<br>Apartment 10 Howitt                      | House, Balance Stre<br>t House, Balance Stre<br>t House, Balance St                      | eet, Uttoxeter, Staffo<br>reet, Uttoxeter, Staffo                                                    | fordshire<br>fordshire<br>fordshire<br>ase upload file | Brews<br>s of type jpeg, pn | se<br>g or pdf only. ( | Up to      |
| District           | District                                                       | r House, Balance St                                                                      | reet, ottoxeter, stan                                                                                | File Description                                       | it)                         |                        |            |
| Town               | Town                                                           |                                                                                          |                                                                                                    | Select                                                 | ~                           | Upload                 |            |
| County             | County                                                         |                                                                                          |                                                                                                    |                                                        |                             |                        |            |
|                    |                                                                |                                                                                          |                                                                                                    |                                                        |                             |                        |            |

You can also use the address lookup to find your address by entering your postcode and selecting lookup – which will display all of the addresses in the area.

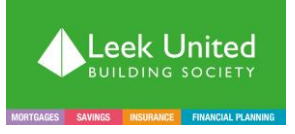

When all the details have been entered a message will be displayed in the top right hand corner to confirm the client has been saved successfully.

| Congratulations! You have successfully saved this<br>client |   |
|-------------------------------------------------------------|---|
| ⊙ 1 seconds ago                                             | ~ |
|                                                             |   |

#### 2.1 Notes and Updates

Notes to support the application can also be added through the system. In order to add a note enter the relevant text in the text box and select Add Note.

| Notes |               |               |      |
|-------|---------------|---------------|------|
| Note  | Created<br>By | Created<br>On |      |
|       |               | + Add         | Note |
|       |               |               |      |
|       |               |               |      |

You will also be able to see any notes and updates added by the Underwriting Team who will notify you by email to advise you to log on the system for updates.

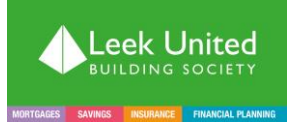

# **3. Creating an Application**

Once the customer record has been saved, you can then create the application. In order to do this you will need to enter the customer record where you can select either 'Single Application' or 'Joint Application' in the Applications section.

| Applications                      |   | 2                              |
|-----------------------------------|---|--------------------------------|
| • Create A New Single Application | ÷ | Create A New Joint Application |
|                                   |   |                                |

You will then need to select a submission route for the application. This will be either a Direct Application or the Mortgage Club/Network that you are affiliated.

|                                         | Tell us more about your application                        | × |
|-----------------------------------------|------------------------------------------------------------|---|
| Please tell us whi                      | ich submission route you wish to use for this application. |   |
| Direct Application                      | n                                                          | ~ |
|                                         | Save                                                       |   |
|                                         | Tell us more about your application                        | × |
| DirectApplication                       | ich submission route you wish to use for this application  |   |
| Direct Application<br>Network<br>Sesame | yn                                                         |   |
|                                         | Save                                                       |   |
|                                         |                                                            |   |

Then select Save.

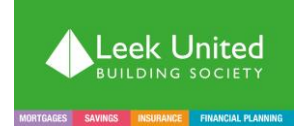

To process the application select Application. If the application is Joint then you can add the second applicant by selecting Add.

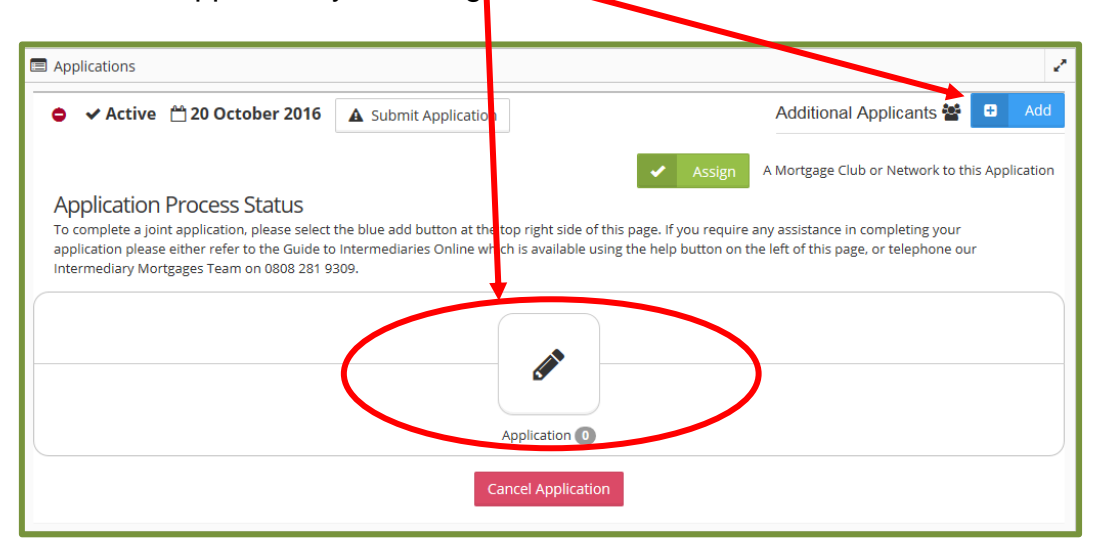

You will then be able to select create a new client.

• Existing clients are visible however, unfortunately you will not be able to select existing clients or add an existing client to the current mortgage at this stage (this has been identified and the society is currently working to resolve the issue) apologies for the inconvenience.

| Applications    |                  |       |                      |      |      |               |             |         | 2    |
|-----------------|------------------|-------|----------------------|------|------|---------------|-------------|---------|------|
| 🗢 🗸 Activ       | e 🛗 20 October 2 | 2016  | A Submit Application |      |      | Additional Ap | oplicants 嶜 | ÷       | Add  |
| Your Applicants | 5                |       |                      |      |      |               |             |         |      |
| 🕂 Create Ne     | ew Client        |       |                      |      |      |               |             |         |      |
| First Name      | Surname          | D.O.I | B. Email/Username    | Road | Town | Postcode      | Phone       | Select  | :    |
|                 |                  |       |                      |      |      | Hide +        | Add Selecte | d Appli | cant |

Once all applicant details have been saved then select Application.

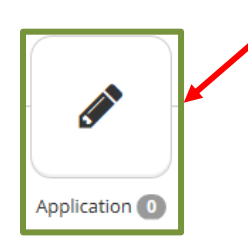

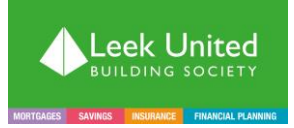

Then select the type of application being made (Residential or Buy to Let)

| Sir | Ben Tims +                                                          | 🙎 Hello Daniel Ball you are logged in | ۲ | III |
|-----|---------------------------------------------------------------------|---------------------------------------|---|-----|
|     | Application Forms<br>Please Select the Appropriate Application Form |                                       |   |     |
|     | Forms                                                               |                                       |   |     |
|     | Buy to Let Mortgage Application                                     |                                       |   |     |
|     | Residential Mortgage Application                                    |                                       |   |     |

You will then be able to start to process the application.

### 4. Accessing a Partially Completed Application

Any application that has been partially completed will be saved at the point it was left and can be accessed in order to complete the application. This will be shown as pending in the Application Process Status.

In order to access a partially completed application simply select the relevant client and then select pending.

| Applications                                                                                                    |                                                                                                    |
|----------------------------------------------------------------------------------------------------|----------------------------------------------------------------------------------------------------|
| ● ✓ Active <sup>™</sup> 20 October 2016 ▲ Submit Application                                                                                                    | Additional Applicants 🐏 🔂 🔒                                                                                                 |
| Application Process Status                                                                                                    | Assign A Mortgage Club or Network to this Application                                                                       |
| To complete a joint application, please select the blue add outton at the top right side of t<br>application please either refer to the Guide to Intermediaries inline which is available us<br>Intermediary Mortgages Team on 0808 281 9309.                                                                                                    | nis page. If you require any assistance in completing your<br>ng the help button on the left of this page, or telephone our |
| and the second second se |                                                                                                    |
| PENDING                                                                                                    |                                                                                                    |
| Application 1                                                                                                    |                                                                                                    |
| Application Forms Details of the Application Forms for this application                                                                                                    |                                                                                                    |
| <ul> <li>Load Test Residential Mortgage Application<br/>Started: 21 October 2016 09:25<br/>Status - Pending</li> </ul>                                                                                                    |                                                                                                    |
| Details of Application                                                                                                    |                                                                                                    |
| Cancel Application                                                                                                    | 1                                                                                                    |

This will display further details shown here. To continue inputting the application select Details of Application which will take you back to the application page. If the client does not wish to proceed then you can select Cancel Application.

# **5.Completing an Application**

### 5.1 Application Submission

When all details have been entered for your clients on each section then select Next in order to proceed to the next section. If required you can also return to the previous section by selecting Previous.

Miscellaneous options that appear within the application process.

Product page with dropdown box showing mortgage options

| Residential Mortgage Appli                     | ication                                                                                                    |                                         | Applicants 😤         | Jim Jones 🔒 🖌 |
|------------------------------------------------|----------------------------------------------------------------------------------------------------|-----------------------------------------|----------------------|---------------|
| 61 62<br>12 13                                 | 03 04 05 06                                                                                                    | 07 08                                   | 09 Loan Requirements | 10 11         |
| Previous                                       |                                                                                                    |                                         |                      | Next          |
| Loan Requirements                              | 5                                                                                                    |                                         |                      |               |
| 21. Mortgage Details                           |                                                                                                    |                                         |                      |               |
| Purchase<br>price/remortgage<br>property value | <b>£</b> 250000                                                                                                    | -                                       |                      |               |
| Mortgage Amount<br>Required                    | £ 100000                                                                                                    | -                                       |                      |               |
| Product fee to be<br>added to the loan         | ● Yes ○ No                                                                                                    | -                                       |                      |               |
| Product Code                                   | Please Select A Product<br>Residential mortgage products<br>3 Year Fixed Rate Mortgage Product - up to 90                                                          | 0% Loan to Value                        |                      |               |
| 22. Mortgage Term Rec                          | 5 Year Fixed Rate Mortgage Product<br>2-year Discount - up to 90% Loan to Value Mo<br>Buy to Let mortgage products (to be used fo<br>TEST THIS 2 Yr Disc 1.99% BTL | rtgage Product<br>r BTL applications on | ly)                  |               |

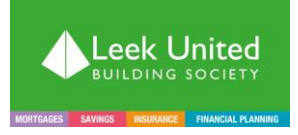

Note: Please make sure that you select the correct product for your required application either residential or buy to let.

| Ir Rob High 🗸            |                           | 4     | Hello Daniel | Ball you are log | ged in                                   |               | •           |   |
|--------------------------|---------------------------|-------|--------------|------------------|------------------------------------------|---------------|-------------|---|
| Buy to Let Mortgage Appl | ication                   |       |              | Applicants 嶜     | Rob High                                 | Steve Time    | ₽.          | 2 |
| Previous                 | 03 04 05<br>14 15         | 66 67 | 08           | 00               | 10                                       | Property Deta | ils<br>Next |   |
| 34. Property to be in n  | nortgage with the Society |       |              |                  |                                          |               |             |   |
| PostCode                 | PostCode                  |       |              | 7 Looku          | an an an an an an an an an an an an an a |               |             |   |
| Property Name            | Property Name             |       |              |                  |                                          |               | 1           |   |
| Property Number          | Property Number           |       |              |                  |                                          |               | 2           |   |
| Road                     | Road                      |       |              |                  |                                          |               | 3           |   |
| District                 | District                  |       |              |                  |                                          |               | 4           |   |
| City                     | City                      |       |              |                  |                                          |               | 5           |   |
| County                   | County                    |       |              |                  |                                          |               | 6           |   |
| Year Built               |                           |       |              |                  |                                          |               |             | ] |
| Tenure                   | Tenure                    |       |              |                  |                                          |               | >           | ] |
|                          |                           |       |              |                  |                                          |               |             |   |

When creating multiple applications you can alternate between the individuals by clicking their name located in the top right-hand corner of the screen

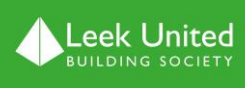

MORTGAGES SAVINGS INSURANCE FINANCIAL PLANNIN

| Rob High +                                                           |                                                   | 💄 Hello Daniel Ba                           | ill you are logged in          |                  |
|----------------------------------------------------------------------|---------------------------------------------------|---------------------------------------------|--------------------------------|------------------|
| Buy to Let Mortgage App                                              | lication                                          |                                             | Applicants 😤 Rob High          | Steve Time       |
| 01 02                                                                | 03 04 05                                          | 06 07 08                                    | 09 10                          | 11               |
| 12 Credit & Status I                                                 | Declarations 13 14                                | 15                                          |                                |                  |
| Previous                                                             |                                                   |                                             |                                |                  |
|                                                                      |                                                   |                                             |                                |                  |
| Credit & Status De                                                   | eclarations                                       |                                             |                                |                  |
|                                                                      | If you answer YES to any of the follow            | ing questions please give full details in A | dditional Details question 41. |                  |
| 39. Credit Declaration                                               | 15                                                |                                             |                                |                  |
| Ever personally, or as a<br>Company Director,<br>been bankrupt,      | ○ Yes ○ No<br>If the answer is yes, bankruptcy mu | st have been discharged more than 6         | years ago, IVA's must have b   | een completed ov |
| insolvent or entered<br>into any arrangement<br>with your creditors? |                                                   |                                             |                                |                  |
| Had any late payments<br>on any credit                               | O Yes O No                                        |                                             |                                |                  |
| commitments within<br>the last 3 months?                             |                                                   |                                             |                                |                  |
| Have you been 4 or<br>more months behind                             | O Yes O No                                        |                                             |                                |                  |
| on any commitment<br>within the last 3 years?                        |                                                   |                                             |                                |                  |
| Had a County Court                                                   | O Yes O No                                        |                                             |                                |                  |
|                                                                      |                                                   |                                             |                                |                  |

Using the "Add New Row" button

| sidential Mortgage Applicat    | tion              |                                         |                   |                                                                         |       | Applicants 嶜                                    | Jim Jones       | <b>+</b> |
|--------------------------------|-------------------|-----------------------------------------|-------------------|-------------------------------------------------------------------------|-------|-------------------------------------------------|-----------------|----------|
|                                | 3 Dependents      | •                                       | 05                | 06 07                                                                   |       | 09 10                                           |                 |          |
| Previous                       |                   |                                         |                   |                                                                         |       |                                                 |                 | Next     |
| )ependents                     |                   |                                         |                   |                                                                         |       |                                                 |                 |          |
| .Please provide details o      | of dependents for | all applicants                          | s (aged 16 a      | nd under)                                                               |       |                                                 |                 |          |
|                                |                   |                                         |                   |                                                                         |       |                                                 |                 |          |
| Do you have any                | Y S O No          |                                         |                   |                                                                         |       |                                                 |                 |          |
| Do you have any odependents?   | ) Y∕s ⊖ No        |                                         |                   |                                                                         |       |                                                 |                 |          |
| Do you have any dependents?    | ) Yes () No       |                                         |                   |                                                                         |       |                                                 |                 |          |
| Do you have any<br>dependents? | VYS ○ No          | If more than o                          | ne dependen       | : use the add new row bu                                                | tton. |                                                 |                 |          |
| Do you have any dependents?    | VYS O No          | If more than o                          | ne dependen       | use the add new row bu                                                  | tton. | Does this child liv                             | e with you full | time?    |
| Do you have any dependents?    | Date of Bin       | If more than o<br>rth<br>Ple            | ne dependen       | : use the add new row bu<br>Relationship<br>Relationship                | tton. | Does this child liv                             | e with you full | time?    |
| Do you have any dependents?    | Date of Bin       | If more than o<br>rth<br>PIE Y<br>PIE Y | ne dependen<br>\v | use the add new row but<br>Relationship<br>Relationship<br>Relationship | tton. | Does this child liv<br>O Yes O No<br>O Yes O No | e with you full | time?    |

Once you have entered all details you will be taken to a Summary Page (section 13). Before you can complete the application you will need to check that all mandatory fields are completed.

| Buy to Let Mortgage App                     | cation                                                                                                    |              | Apj    | plicants 嶜 | Ben Tims      | ₿ Z  |
|---------------------------------------------|----------------------------------------------------------------------------------------------------|--------------|--------|------------|---------------|------|
| 01 02<br>12 13                              | 63 64 65 66 67 66<br>14 15                                                                                                    |              | 09 10  | 11         | Property Deta | ails |
| Previous                                    |                                                                                                    |              |        |            |               | Next |
| Property Details<br>34. Property to be in r | nortgage with the Society                                                                                                    |              |        |            |               |      |
| Security ad                                 | ress                                                                                                    |              |        |            |               |      |
| PostCode                                    | ST14 8NE                                                                                                    | 7            | Lookup |            |               |      |
| Address Results                             | Select Address                                                                                                    |              | 1      |            |               |      |
| Property Name                               | Apartment 1 Howitt House, Balance Street, Uttoxeter, Staffords                                                                   | hire         |        |            |               |      |
| Property Number                             | Apartment 2 Howitt House, Balance Street, Uttoxeter, Staffords<br>Apartment 3 Howitt House, Balance Street, Uttoxeter, Staffords | hire<br>hire | /      |            |               | _    |
| Road                                        | Apartment 4 Howitt House, Balance Street, Uttoxeter, Staffords                                                                   | hire         |        |            |               |      |
| District                                    | Apartment 5 Howitt House, Balance Street, Uttoxeter, Staffords                                                                   | hire<br>hire |        |            |               |      |
| District                                    | Apartment 7 Howitt House, Balance Street, Uttoxeter, Staffords                                                                   | hire         |        |            |               |      |
| City                                        | Apartment 8 Howitt House, Balance Street, Uttoxeter, Staffords                                                                   | hire         |        |            |               |      |
| County                                      | Apartment 9 Howitt House, Balance Street, Uttoxeter, Staffords                                                                   | hire         |        |            |               |      |
|                                             | Apartment 10 Howitt House, Balance Street, Uttoxeter, Stafford<br>Apartment 11 Howitt House, Balance Street, Uttoxeter, Stafford | shire        |        |            |               |      |
| Year Built                                  |                                                                                                    |              |        |            |               |      |

You will also be able to utilise the "address lookup" whilst moving through the application process.

Each section of the form will be highlighted either in **Red**, Yellow or **Green** on both the summary page and on the section pane at the top of the screen.

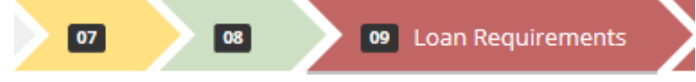

If a section is highlighted **Red** then MANDATORY questions are incomplete (these sections are defined with a red outline). You can go to the relevant section via the summary page by selecting sections highlighted **Red**.

Sections highlighted in Yellow are where not all questions have been answered but all MANDATORY questions have been completed and the application can be submitted.

Sections highlighted in **Green** are where all questions have been answered and the application can be submitted.

If all mandatory questions have been completed you can then select Complete Application Form.

**Complete Application Form** 

### 5.3 Supporting Documents

Once you have selected Complete Application Form you will then be taken to the final submission page. This page will then give you the opportunity to upload any supporting documents that you may require (please make sure they are the correct file type such as jpeg, PNG, or PDF). Once you are happy with the document, insert a file description and document type from the dropdown box and then click upload.

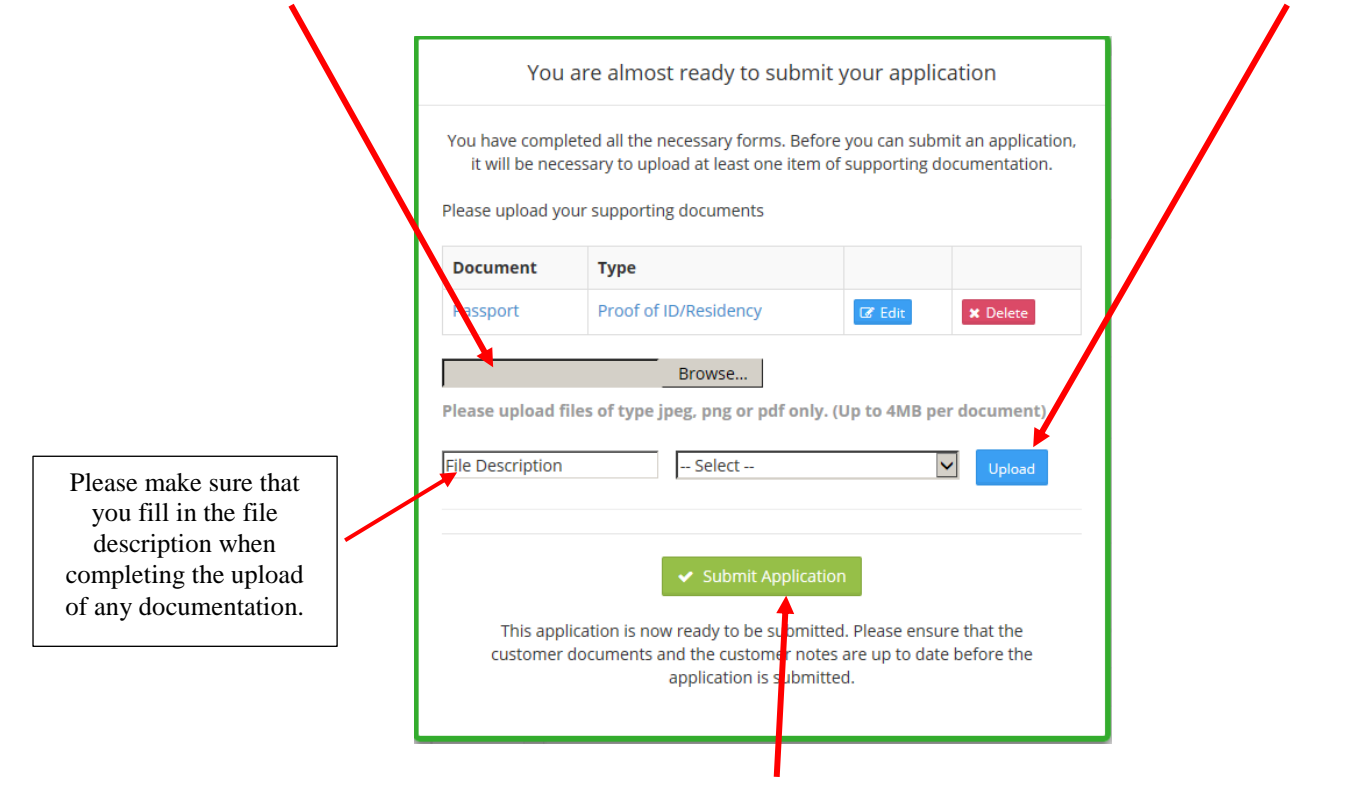

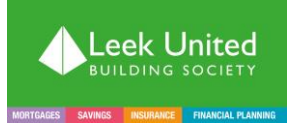

When this has been done select Submit Application to complete.

The following message will now be displayed confirming successful submission of the application. Select Ok to proceed.

| Thank you for your Application!<br>Thank you very much for you application we will be in touch soon |
|----------------------------------------------------------------------------------------------------|
| Ok                                                                                                  |

### 5.3 Saving/Printing the Application

In order to save or print a submitted application you will need to access the relevant client. Then select  $\bigcirc$  in the applications section in order expand the field.

Application J 🗸 Submitted 🗂 20 October 2016 Additional Applicants 嶜 0

This will then display the following section. Select Completed to show the Details of the Application.

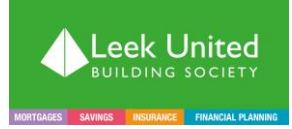

| Applications                                                                                                    | 2                                      |
|----------------------------------------------------------------------------------------------------|----------------------------------------|
| Submitted <sup>™</sup> 20 October 2016                                                                                                    | Additional Applicants 醬                |
| Application Process Status<br>To complete a joint application, please select the blue add button at the top right side of this page. If you require any assistance in<br>application please either refer to the Guide to Intermediaries Online which is available using the help button on the left of this page<br>Intermediary Mortgages Team on 0808 281 9309. | completing your<br>e, or telephone our |
| COMPLETED                                                                                                    |                                        |
| Application 1                                                                                                    |                                        |
| Application Forms Details of the Application Forms for this application                                                                                                    |                                        |
| <ul> <li>Load Test Residential Mortgage Application</li> <li>Started: 21 October 2016 09:25</li> <li>Last Updated: 21 October 2016 11:43</li> <li>Status - Completed</li> </ul>                                                                                                    |                                        |
| Details of Application<br>Output View Download                                                                                                    |                                        |
| Cancel Application                                                                                                    |                                        |
| Create A New Single Application                                                                                                    | Treate A New Joint Application         |

You can then either View the application on a web page ready to print or Download as a PDF which can be saved for your records.

Note: A signed declaration and direct debit mandate will be required before a mortgage offer can be issued. You can print off the application by clicking the print icon located in the top right-hand corner.

| Leek United      | Mr Bill Lodge 🗸 🔒 Hello Daniel Ball you et alwated in |                   |                |  |  |
|------------------|-------------------------------------------------------|-------------------|----------------|--|--|
| Clients          | Residential Mortgage Application                      | Applicants 📽      | Bill Lodge 🔒 🖍 |  |  |
| Products         | 01 02 03 04 05                                        | 06 07 08 09 10 11 | 12             |  |  |
| Application Form | 13 14 Summary                                         |                   |                |  |  |

### **6. Frequently Asked Questions**

#### Q. How do I register?

A. You can register to use Intermediaries Online when you visit the site. This will allow you to register and submit an application to ourselves, without delay. If you have not completed a full paper based registration form within the last 12 months, or your details have changed, we will require you to submit a new form to complete your registration with the Society, this can be obtained from the registration section of the Society's website.

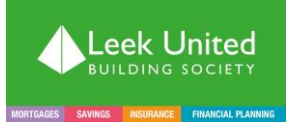

# **Q.** Can I submit an application form where I don't have all the supporting documents?

A. All applications must be submitted with at least one item of supporting documentation, if you do not have this available please simply upload a copy of your companies letter headed paper. Applications will be credit checked upon receipt but they cannot be fully assessed until all supporting documentation is received. Our Mortgage Processing Team will be in touch to advise you what, if any, further documentation is required.

Q. What should I do if I am having trouble completing or submitting the application?

A. Please contact our Intermediary Mortgages Team on 0808 281 9309.

Q. What should I do if I've forgotten my password?

A. Simply click on 'forgot password' on the login screen and you will receive an email with a link to reset your password.

Q. What if I am part way through keying the application and I have to log out, will all my work be lost?

A. No, once your client is set up and you are keying an application you can log out and all of your work will be saved.

Q. What if I have an application with more than 2 applicants to submit?

A. You are able to submit applications for up to 4 applicants using Intermediaries Online.

#### **Q.** What if I have a guarantor application to submit?

A. We are not presently able to accept these online and you will need to obtain an application form by contacting our Intermediary Mortgages Team on 0808 281 9309.

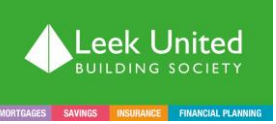

### **7.Contact Details**

For queries before submission please contact the intermediary's team

Phone: 0808 281 9309 Email: <u>intermediary.mortgages@leekunited.co.uk</u>

For queries post submission please contact the processing team

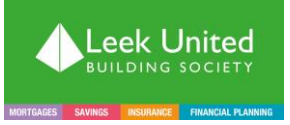

Phone: 01538 714089 (please ask for processing team) Email: mortgage.processing@leekunited.co.uk

Please Note: Calls may be monitored and recorded for training purposes